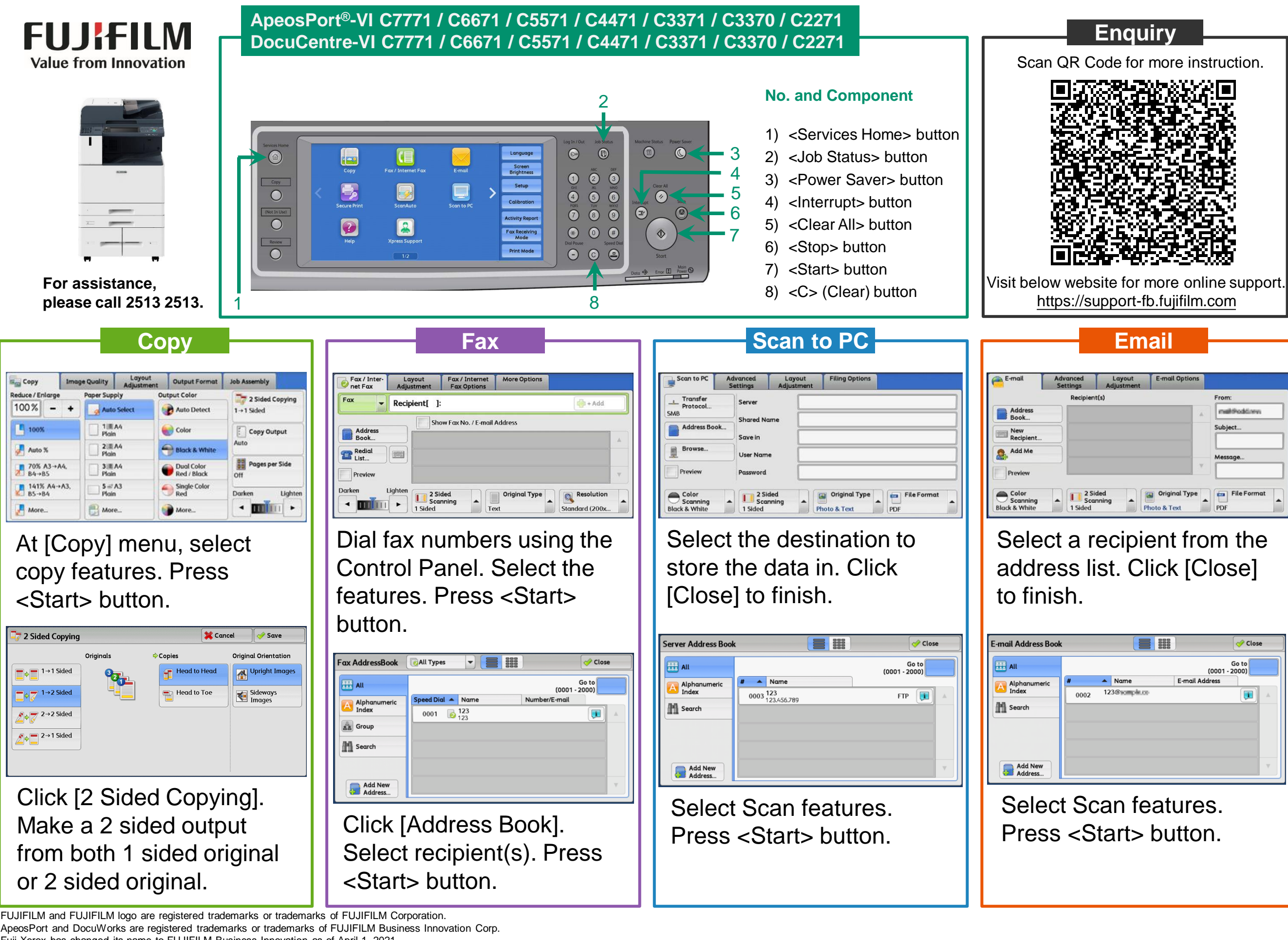

Fuji Xerox has changed its name to FUJIFILM Business Innovation as of April 1, 2021.

FUJIFILM Business Innovation continues to provide maintenance services with respect to products sold under the Xerox and Fuji Xerox brands.

Xerox, Xerox and Design, as well as Fuji Xerox, Fuji Xerox and Design are registered trademarks or trademarks of Xerox Corporation in Japan and/or other countries

**Prepared by Customer Training Team** © FUJIFILM Business Innovation Hong Kong Limited